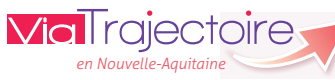

# **Receveur Grand-âge** Version 5.11

# Démarrer ViaTrajectoire

Tapez viatrajectoire.fr dans le navigateur internet et saisissez votre identifiant et mot de passe.

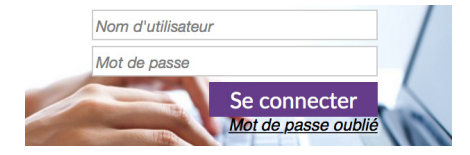

En cas d'oubli, cliquez sur « Mot de passe oublié » et suivez la procédure. Un nouveau mot de passe vous sera envoyé sur votre messagerie.

# Gérer ses admissions dans ViaTrajectoire

#### Étape 1. Consulter les demandes reçues

Consultez le tableau de bord de vos demandes d'admission en cliquant sur

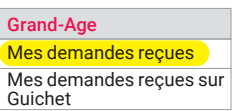

Les nouvelles demandes apparaissent dans l'onglet A traiter

A traiter Liste d'attente Refusés Admis Archivés Annulés

Une ou plusieures *P*ièces jointes (2) peuvent être associées. Elles sont visibles en fonction des habilitations. Si vous avez accès au volet médical, vous pourrez télécharger les pièces jointes médicales.

Étape 2. L'IDEC et le MEDEC donnent leur avis sur la demande

Cliquez sur 

Donner un avis en interne

### Médecin coordonnateur »

Avis médical favorable OU Avis médical défavorable

Si l'avis est défavorable, indiquez le motif.

Cet avis apparaît dans le tableau de bord, mais n'est pas transmis au demandeur.

#### « IDE coordonnateur »

Charge de travail en soins favorable

OU Charge de travail en soins défavorable

Charge de travail

Si l'avis est défavorable, indiquez le motif.

Cet avis apparaît dans le tableau de bord, mais n'est pas transmis au demandeur.

Étape 3. La direction répond à la demande

#### Cette réponse sera transmise au demandeur.

Cliquez sur 🔽 Répondre

#### Puis au choix :

Liste d'attente La demande est transférée dans l'onglet « Liste d'attente » du tableau de bord. L'icône 🧐 apparaît.

Refuser Choisissez le motif de refus. La demande est transférée dans l'onglet « **Refusés** » du tableau de bord. L'icône 🧐 apparaît.

Proposer admission Proposez une date d'admission. Le demande reste dans l'onglet « A traiter ». L'icône 🔍 apparaît.

Si, après avoir donné une réponse, la demande est actualisée et que la réponse que vous avez donnée doit être réévaluée, alors cliquez sur 🗨 Répondre puis 🛛 A réévaluer

La demande rebasculera dans l'onglet « A traiter » avec un statut « En attente de réponse » 🛋 et vous pourrez apporter une nouvelle réponse.

### Étape 4. Confirmation par le demandeur

Si vous avez proposé une admission 🔍, le demandeur pourra confirmer votre proposition.

Si l'option e-mail a été sélectionnée, vous serez alerté par mail de cette confirmation. Cela sera visible également sur votre tableau de bord.

La demande confirmée 📫 reste dans l'onglet A traiter le temps que vous prononciez l'admission effective.

## Étape 5. Finaliser l'admission

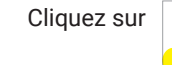

Avis

médical

Oui

et précisez la date d'entrée.

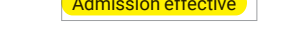

La demande bascule alors dans l'onglet Admis et disparaît de la liste d'attente des autres établissements. L'icône 🎥 apparaît.

2

# Consulter et annoter une demande

#### Ces fonctionnalités sont à usage interne, elles ne sont pas visibles par le demandeur.

Depuis votre tableau de bord, cliquez sur une demande.

# À droite de l'écran :

Coordonnées de tous les référents du dossier Contacts

Echanges internes entre les professionnels de Suivi l'établissement :

Visite Entrez la date de la visite de pré-admission

Informez sur le stade d'avancement de la Avancement demande en utilisant le code couleur de votre choix :

Transmettez des informations à usage Ajouter une note interne dans une note datée et signée (visible également depuis le tableau de bord)

# À gauche de l'écran :

Dans l'onglet Fiche de suivi cliquez sur Modifier pour ajouter des informations complémentaires au dossier.

# **Comparer les versions des volets**

Si vos habilitations vous permettent de voir le volet autonomie et le volet médical, vous pouvez comparer les différentes versions de ces volets pour mettre en évidence les modifications.

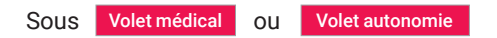

Cliquez sur Afficher toutes les versions

Sélectionnez les versions que vous voulez comparer puis cliquez SUI Comparer

Les modifications sont mises en évidence : (Anciennes valeurs) puis Nouvelles valeurs

Pour désactiver la comparaison des versions, cliquez sur « Version à jour ». Elle correspond à la dernière version validée.

Cliquez sur 🔍 🕶 Répondre Admission effective

# Gérer son tableau de bord

### Comprendre les différents icônes :

#### Grand-Age

Mes demandes reçues Mes demandes reçues sur Guichet

Des icônes indiquent le statut de la demande :

- En attente de réponse
- Liste d'attente
- Proposition d'admission, avec date
- Refus
- Accord confirmé par le demandeur
  - Admission effective
- Admission urgente
  - Admission dans les 6 mois
  - Demande couple
  - Demande d'actualisation automatique (6 mois sans mise à jour) ou manuelle (par un établissement receveur) du dossier
- Suspicion de décès (lien avec le fichier national de l'INSEE)
- San. Indique qu'une demande Sanitaire (orientation en SSR/ HAD/USP) est également en cours

Pour avoir une vue des autres établissements sollicités en plus du vôtre, et leur réponse, cliquez sur 📥 dans la dernière colonne à droite de l'écran.

# Les différents onglets du tableau de bord :

Le tableau de bord présente plusieurs onglets :

A traiter Liste d'attente Refusés Admis Archivés Annulés

### Informations affichées dans les tableaux de bord :

Possibilité de trier le tableau selon l'information de son choix *en cliquant sur l'entête de chaque colonne.* 

L'onglet A traiter comprend les demandes reçues :

- en attente de réponse de votre part 述
- pour lesquelles vous avez donné un accord 🧟

- pour lesquelles vous avez donné un accord qui a été confirmé par le demandeur 💕

## Les demandes non lues apparaissent en gras.

Vous pouvez filtrer votre tableau de bord selon plusieurs critères : type d'hébergement, situation, urgence, sexe, couple,... Pour cela, sélectionnez vos critères au moyen des menus déroulants et des icônes puis cliquez sur « *Filtrer* ». Pour réafficher toutes les demandes, cliquez sur « Réinitialiser ».

L'onglet Liste d'attente concerne les demandes pour lesquelles vous avez donné comme réponse « Liste d'attente ».

Vous pouvez utiliser le menu déroulant « **Unité** » pour visualiser votre liste d'attente sur vos différentes unités : hébergement permanent, temporaire, accueil de jour,...

► L'onglet Refusés concerne les demandes que vous avez refusées 📢 et qui sont toujours en recherche de place.

Les demandes pour lesquelles vous avez prononcé l'Admission effective basculent automatiquement dans l'onglet Admis

### L'onglet Annulés

Une demande d'admission bascule dans cet onglet quand :

- le demandeur confirme la proposition d'un autre établissement et qu'il ne maintient pas ses demandes sur le vôtre,
- le demandeur annule la demande d'admission. Le motif d'annulation est alors visible depuis votre tableau de bord.

### L'onglet Archivés comprend :

 les demandes pour lesquelles l'admission effective a été prononcée il y a plus de 3 mois,

5

• les demandes *annulées* depuis plus de 3 mois. *Ces archives restent consultables par l'établissement.* 

# Autres fonctionnalités

# Signaler le décès du demandeur

Vous avez connaissance qu'un usager qui vous a adressé une demande est décédé et vous souhaitez le notifier sur ViaTrajectoire.

7 jours au minimum après la dernière actualisation du dossier par le demandeur, ouvrez le dossier et cliquez en bas à doite sur Signaler le décès Le demandeur sera alors sollicité pour confirmer ou infirmer ce signalement sur ViaTrajectoire.

Sans réponse de sa part dans les 2 jours suivants, le dossier sera annulé automatiquement.

# Demander une mise à jour du dossier au demandeur

Pour un dossier qui n'aurait **pas été actualisé par le demandeur depuis au moins 3 mois**, vous pouvez le solliciter pour qu'il l'actualise.

Après avoir ouvert le dossier, en bas à droite de votre écran, cliquez sur Demande de mise à jour

Sans actualisation par le demandeur dans les 30 jours suivants, le dossier sera annulé automatiquement.

# Gérer son compte ViaTrajectoire

Menu ADMINISTRATION , choisissez Mon compte

Si vous ne souhaitez pas recevoir les alertes mail concernant les demandes d'admission, décochez la case 🖌 dans la colonne de droite intitulée « *Notification* ».

Pour changer de mot de passe, cliquez sur :

Mot de passe Modifier

Vous pouvez modifier toutes les informations vous concernant, à l'exception de votre nom d'utilisateur.

Support ViaTrajectoire Nouvelle-Aquitaine infos@viatrajectoire-na.fr 0805 690 656 www.viatrajectoire-nouvelle-aquitaine.fr

ne demande d'admission basci